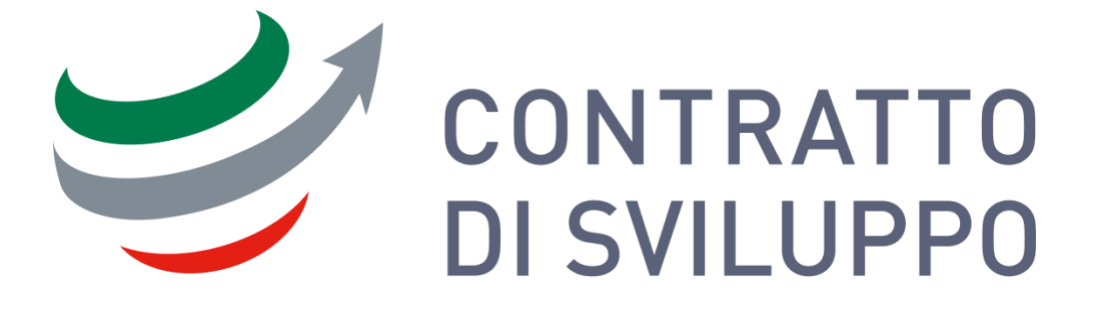

# **CONTRATTO DI SVILUPPO**

### MANUALE UTENTE ANAGRAFICA E DELEGHE

Guida alla gestione delle imprese, deleghe e supporto per le domande di Contratti di Sviluppo.

14/03/2025

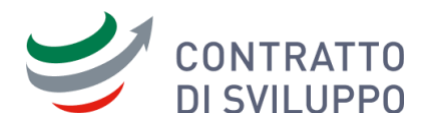

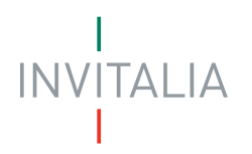

# Indice

| 1.  | Principali funzionalità dell'Area Personale       | 3  |
|-----|---------------------------------------------------|----|
| 2.  | Procedura di visualizzare domande già presentante | 3  |
| 3.  | Procedura di presentazione nuova domanda          | 4  |
| 4.  | Avvisi                                            | 5  |
| 5.  | Accesso all'Area Personale                        | 6  |
| 6.  | Procedura di registrazione impresa                | 10 |
| 7.  | Visualizzazione delle domande presentate          | 13 |
| 8.  | Creazione delle deleghe                           | 18 |
| 9.  | Creazione del mandato                             | 23 |
| 10. | Scheda contatto                                   | 27 |
|     |                                                   |    |

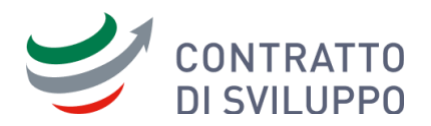

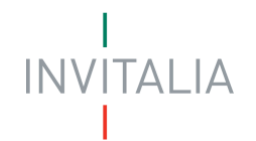

# 1. Principali funzionalità dell'Area Personale

Questo manuale fornisce una guida operativa per la gestione delle Imprese per l'incentivo **Contratti di Sviluppo (CDS)**, descrivendo in dettaglio le principali funzionalità dell'Area Personale, quali "La tua scrivania", "Anagrafica e Deleghe" e "Parla con noi".

Nell'area personale è possibile svolgere le seguenti attività:

- consultare le domande nella sezione "La tua scrivania";
- **registrare la propria impresa** se si è rappresentanti legali, procuratori o designati, nella sezione "Anagrafica e Deleghe";
- **assegnare deleghe** per consentire ad altri (ad esempio, consulenti) di gestire le domande della propria impresa;
- gestire i mandati tra imprese per presentare domande nell'ambito di aggregazioni d'imprese;
- **inviare una scheda contatto** per richiedere assistenza.

## 2. Procedura di visualizzare domande già presentante

Per le **domande già presentate** sulla piattaforma precedente appcds.invitalia.it, è necessario seguire queste indicazioni in base al proprio ruolo:

- Rappresentante di un'impresa singola o capofila di un aggregato di imprese: è necessario registrare l'impresa nella sezione "Anagrafica e Deleghe". Successivamente, la domanda sarà visibile nella sezione "La tua scrivania";
- Rappresentante di un'**impresa aderente a un aggregato di imprese**: è necessario **registrare** l'impresa su Anagrafica e Deleghe. Successivamente, la domanda sarà visibile solo se è stata già protocollata su appcds.invitalia.it.;
- Delegato di un'impresa singola: è necessario richiedere una nuova delega al rappresentante legale dell'impresa per la linea d'intervento relativa alla domanda presentata.
   Successivamente, la domanda sarà visibile nella sezione "La tua scrivania".

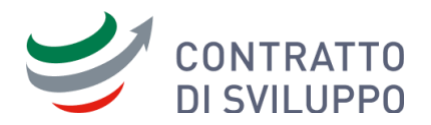

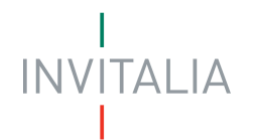

# 3. Procedura di presentazione nuova domanda

Per la **presentazione** di una **nuova domanda** è necessario seguire queste indicazioni in base ai diversi casi d'uso:

- Rappresentante di un'**impresa singola**: è necessario **registrare** l'impresa nella sezione "Anagrafica e Deleghe" per poter presentare la domanda.
- Rappresentante di un'**impresa capofila di un aggregato di imprese**:
  - È necessario registrare l'impresa su "Anagrafica e Deleghe";
  - L'impresa capofila dovrà attendere che le imprese aderenti completino l'inserimento dei mandati. Potrà gestire i mandati nella sezione "Deleghe e mandati ricevuti" in "Anagrafica e Deleghe";
  - Una volta ricevuti i mandati, la capofila selezionerà la tipologia proponente ("Impresa singola con aderenti" o "Rete soggetto") per presentare la domanda.
- Rappresentante di un'impresa aderente a un aggregato di imprese:
  - È necessario registrare l'impresa su "Anagrafica e Deleghe";
  - Effettuare un **mandato** verso l'impresa **capofila**;
  - La domanda, presentata dalla capofila, sarà visibile nell'area personale dell'impresa aderente soltanto dopo che sarà protocollata.
- **Delegato** per impresa singola o aderente: è necessario **richiedere la delega** da parte del rappresentante d'impresa (rappresentante legale, procuratore, designato)

Le principali funzionalità elencante: **Registrazione impresa**, **Gestione deleghe**, **Gestione mandati** saranno descritte in modo più approfondito nei capiti successivi.

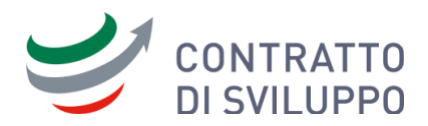

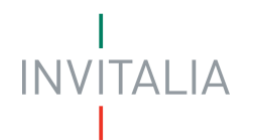

### 4. Avvisi

### Domande presentate per "Progetto turistico ordinario"

Le domande presentate sulla precedente piattaforma (appcds.invitalia.it) relative alle seguenti linee di intervento:

- "Programma turistico ordinario"
- "Programma di sviluppo turistico con soglia ridotta (investimento minimo 7,5 mln)"

sono state trasferite sotto la voce "**Programma di sviluppo turistico con PRISS"**. Pertanto, è necessario creare **nuove deleghe** per questa linea di intervento.

Per ulteriori dettagli sulla gestione delle deleghe consultare il Capitolo 8

### Fusioni o scissioni societarie

Qualora l'impresa, dopo la presentazione della domanda, abbia subito un'operazione societaria (ad esempio, **fusione** o **scissione**), il rappresentante legale o un suo delegato dovrà **inviare una scheda contatto** dall'area personale, per richiedere **l'aggiornamento dei dati della nuova impresa** associati alla domanda.

Per ulteriori dettagli su come inviare la scheda contatto, consultare il **Capitolo 10** 

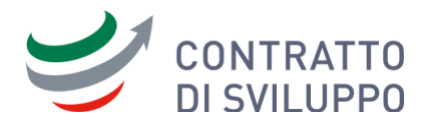

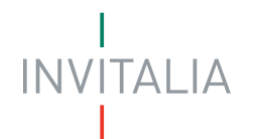

### 5. Accesso all'Area Personale

Per accedere all'Area Personale di Invitalia cliccare sul link: <u>https://invitalia-areariservata-</u><u>fe.npi.invitalia.it/</u>.

Al primo accesso, il sistema richiederà di effettuare il login utilizzando una delle seguenti identità digitali: **SPID**, **CIE** o **CNS**.

Una volta scelta la modalità di accesso e inserite le credenziali, l'utente dovrà:

- 1. accettare la Privacy Policy;
- 2. scegliere se iscriversi alla newsletter di Invitalia.

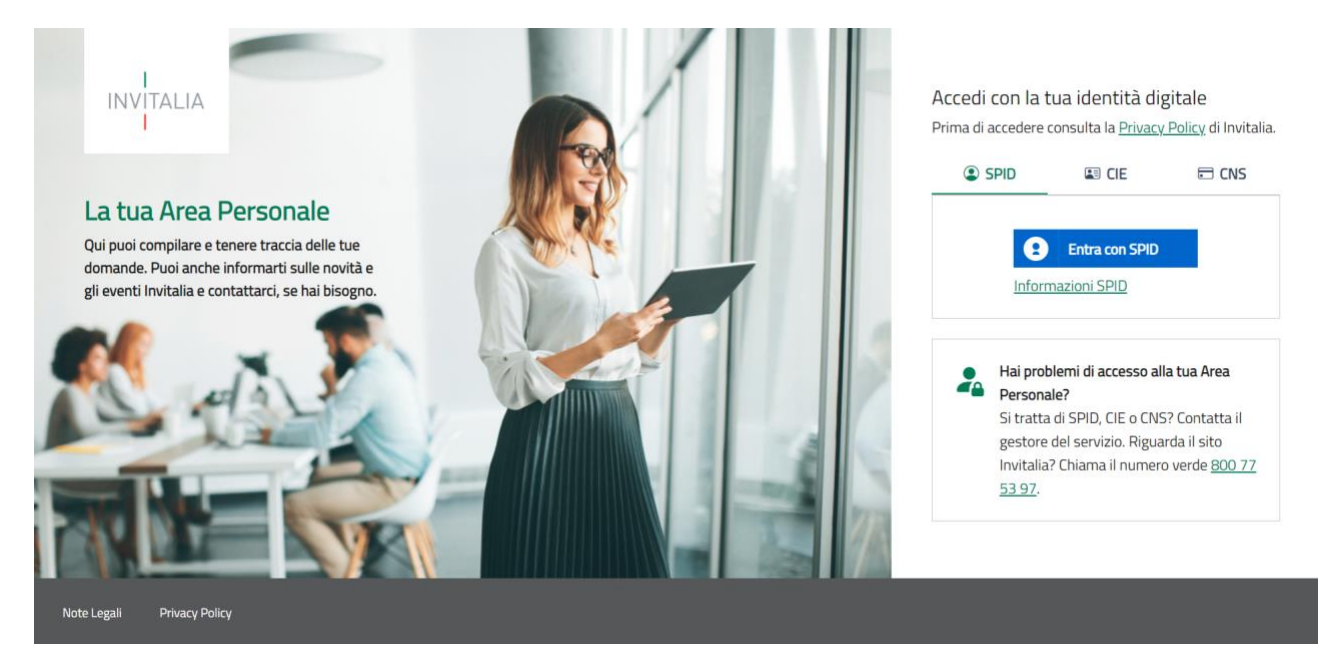

Figura 1 - Pagina di Login dell'Area Personale

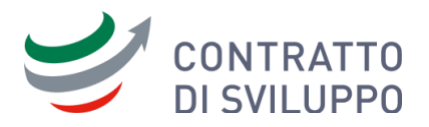

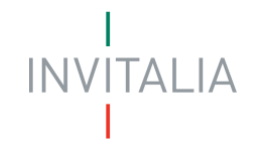

Dopo aver confermato le scelte, l'utente accederà alla pagina principale dell'Area Personale.

|                                                                         |                                                                               |                               |                  | Ļ                          |                       |      |
|-------------------------------------------------------------------------|-------------------------------------------------------------------------------|-------------------------------|------------------|----------------------------|-----------------------|------|
| INVITALIA Area perso                                                    | onale                                                                         |                               |                  |                            |                       |      |
| La tua scrivania Anagrafica e                                           | deleghe                                                                       |                               |                  |                            | Parla con no          | oi ~ |
| Ciao <b>ROCCO</b> sei nel                                               | la tua scrivania                                                              |                               | I                |                            |                       | I    |
| Bonus Colonnine                                                         | domestiche - Sportello ann                                                    | nualità 2024                  | ntare la domanda | nor lo cnoco rola          | tivo allo installazio | _!   |
| effettuate nel 2024. Se ha                                              | i domande contattaci tramite la sezione "Pari                                 | Or noi". Siamo qui per aiutar | ti!              |                            | uve ane instantazio   |      |
| effettuate nel 2024. Se ha                                              | iona stato                                                                    | Or noi". Siamo qui per aiutar | Filtra per Ince  | ntivo, protocollo          | o impresa             |      |
| effettuate nel 2024. Se ha Le tue domande Selez Incentivo Data creazion | i domande contattaci tramite la sezione "Par<br>iona stato •<br>Protocollo n* | Denominazione                 | Filtra per Ince  | ntivo, protocollo<br>Stato | o impresa<br>Azioni   |      |

Figura 2 - Pagina principale "La tua scrivania" dell'Area Personale

Nella pagina principale dell'Area Personale, l'utente visualizzerà eventuali **avvisi** relativi agli **incentivi** disponibili, e potrà consultare le sue **domande** in presentazione o già inviate.

Dopo l'accesso, è necessario verificare che l'indirizzo e-mail sia correttamente inserito nel profilo personale.

Per accedere al proprio profilo, l'utente deve:

- 1. cliccare sul proprio nome, visibile nella parte superiore della pagina;
- 2. selezionare la voce "Il tuo profilo".

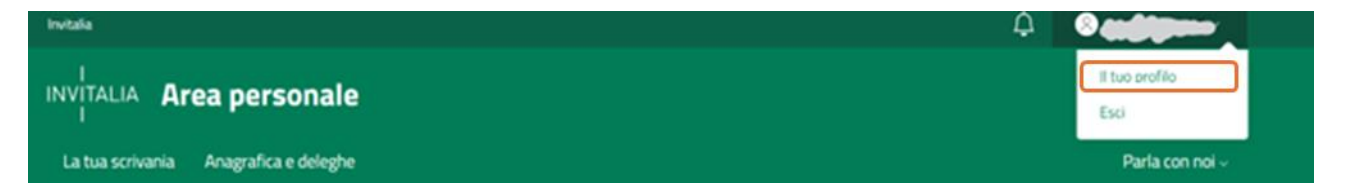

Figura 3 - Selezione della voce di menu 'll tuo profilo' per accedere alla pagina del profilo utente

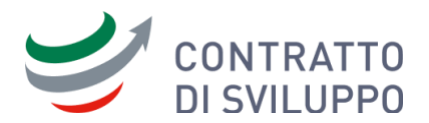

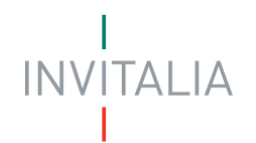

Successivamente, verrà visualizzata la pagina del profilo con i dati estratti dall'identità digitale utilizzata.

| ll tuo profilo                                                                                                    |                                  |                    |                |
|----------------------------------------------------------------------------------------------------|----------------------------------|--------------------|----------------|
| Nome                                                                                                    | Cognome                          | Genere             | Codice fiscale |
| Comune di nascita                                                                                                    | Data di nascita                  | Città di residenza |                |
| Titolo di studio                                                                                                    | Professione                      |                    |                |
| Email<br>Control Control - Control - Co | Telefono<br><b>Gradija store</b> |                    |                |
|                                                                                                    |                                  |                    |                |

Figura 4 - Pagina del profilo utente con i dati in sola lettura

Se l'indirizzo e-mail **non è presente**, l'utente dovrà inserirlo cliccando sul pulsante "**Modifica**". Questa azione attiverà i campi del profilo che possono essere modificati.

Tutti i campi del profilo sono obbligatori. Dopo aver inserito i dati, l'utente dovrà cliccare sul pulsante "**Salva**" per confermare l'inserimento.

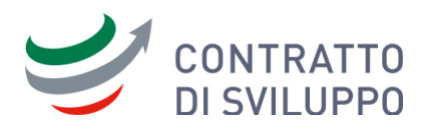

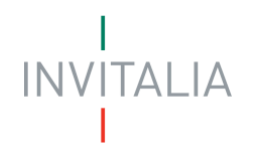

| 80CC0                                 | Cognome<br>SATALINO           |              | Genere<br>Maschile                | Ŧ | Codice fiscale STLRCC75C02E645X |
|---------------------------------------|-------------------------------|--------------|-----------------------------------|---|---------------------------------|
| omune di nascita<br>OCOROTONDO        | Data di nascita<br>02/03/1975 | ŕ            | Città di residenza<br>LOCOROTONDO |   |                                 |
| itolo di studio<br>aurea              | Professione<br>- Altro        | •            |                                   |   |                                 |
| <sup>mail</sup><br>satalino@gmail.com | Telefono<br>00000000000       |              |                                   |   |                                 |
|                                       |                               |              |                                   |   |                                 |
| 👌 Leggi la nostra n                   | ewsletter                     |              |                                   |   |                                 |
|                                       |                               | di sussesses |                                   |   |                                 |

Figura 5 - Pagina del profilo utente con i dati personalizzabili attivi per la modifica

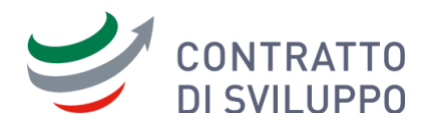

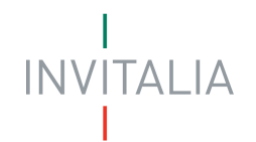

### 6. Procedura di registrazione impresa

Nell'Area Personale "Anagrafica e deleghe", consente ai rappresentanti d'impresa: **Rappresentanti** legati, **Procuratori o Designati** di registrare la propria impresa.

A seguito della registrazione si potranno visualizzare le domande già presentate sulla precedente piattaforma (appcds.invitalia.it) oppure presentare una nuova domanda.

| Invitalia           |                         |
|---------------------|-------------------------|
| I<br>INVITALIA      | Area personale          |
| '<br>La tua scrivan | ia Anagrafica e deleghe |

Figura 6 – Menu principale; link di accesso ad Anagrafica e Deleghe

Al momento, è possibile registrare solo le imprese italiane

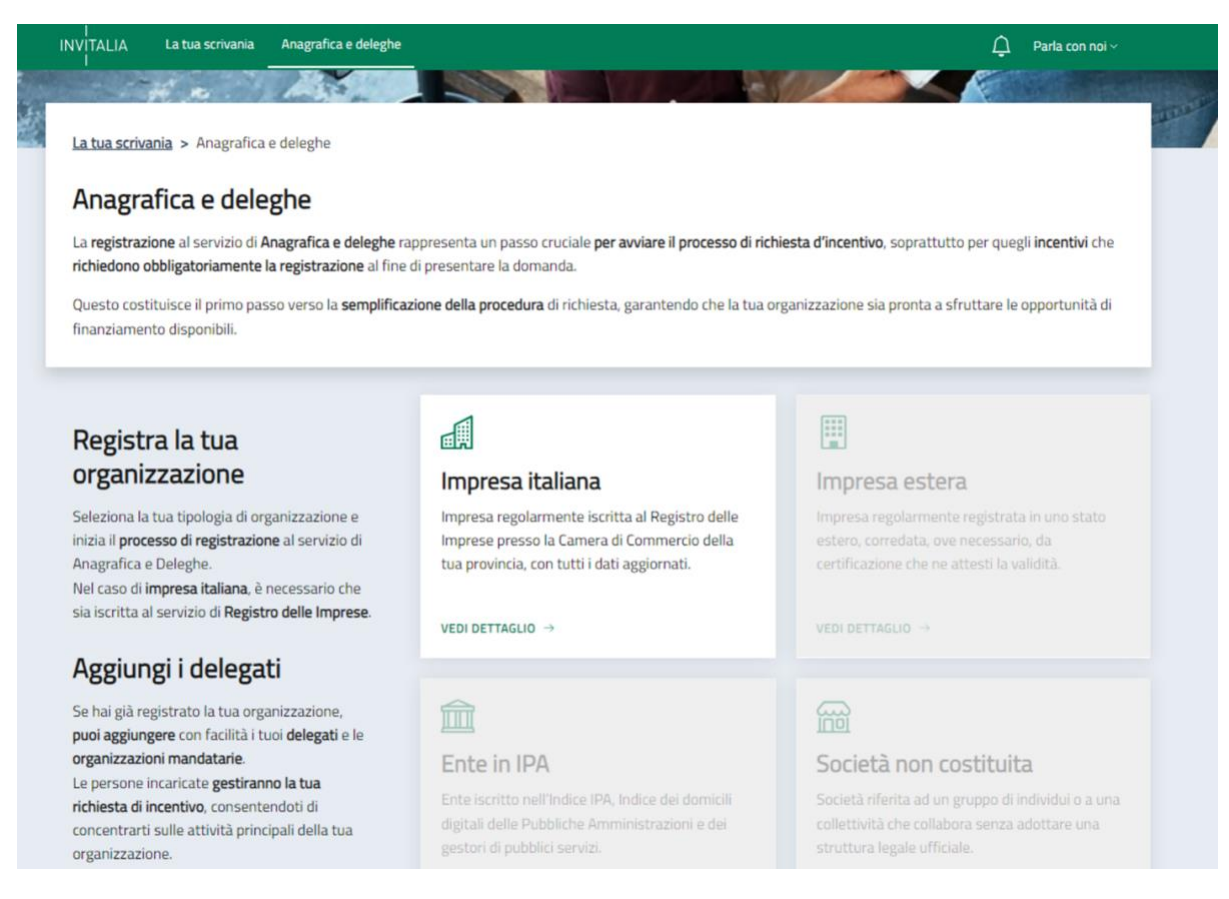

Figura 7 - Pagina principale di Anagrafica e Deleghe

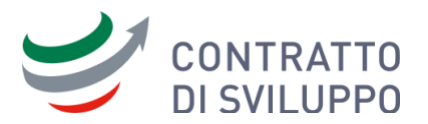

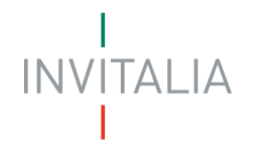

Per registrare un'impresa italiana, l'utente dovrà accedere alla sezione "**Impresa Italiana**" cliccando sull'etichetta "**Vedi Dettaglio**" della card corrispondente.

La sezione "**Impresa Italiana**" mostrerà l'elenco delle **imprese** già **registrate** dall'utente e, per ognuna di essere sarà possibile gestire le **deleghe** e i **mandati**.

L'utente avrà la possibilità di registrare una nuova impresa cliccando sul pulsante "**Aggiungi Impresa** Italiana".

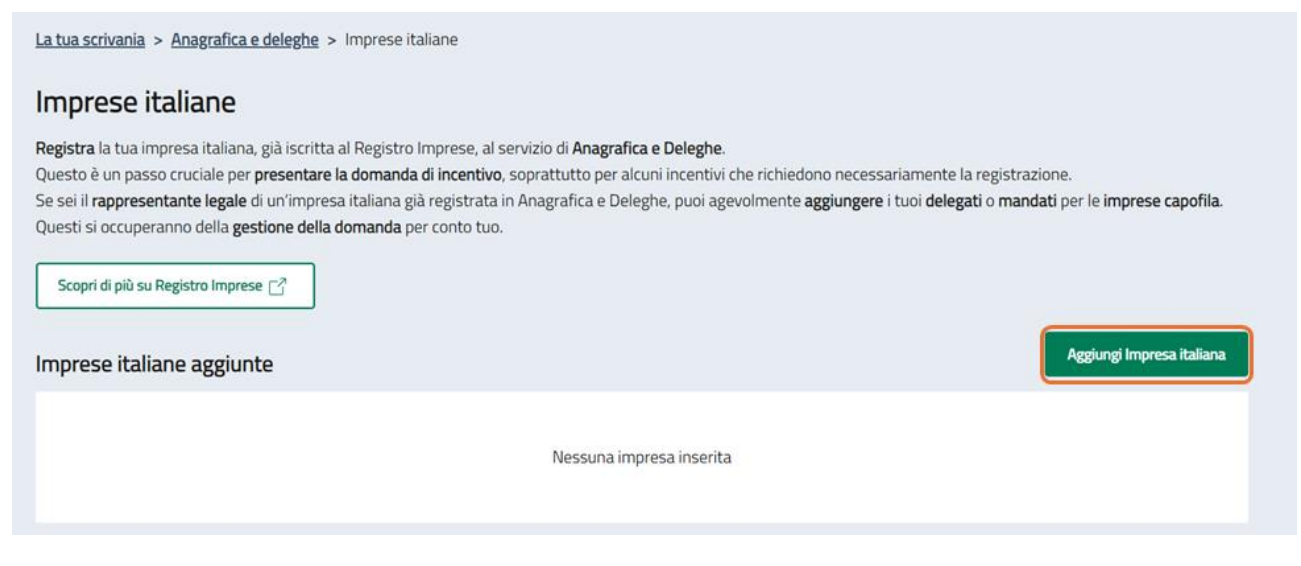

Figura 8 - Sezione 'imprese Italiane'

Al click sul pulsante "**Aggiungi Impresa Italiana**", verrà visualizzata una modale per l'inserimento delle seguenti informazioni:

- il Codice Fiscale dell'impresa italiana;
- il **ruolo nell'impresa** (tra Rappresentante Legale, Procuratore o Designato);
- l'incentivo d'interesse per cui si intende presentare domanda.

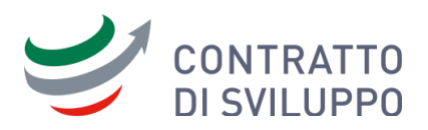

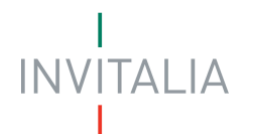

| Ricorda che l'impresa da aggiungere deve essere iscritta al Registro delle Imprese della Camera di Commercio della tua provincia.  Codice Fiscale impresa Incentivo di interesse Seleziona l'incentivo d'interesse Seleziona il tuo ruolo  Rappresentate Legale Procuratore Seleziona questa opzione se sei un Rappresentate Legale dell'impresa che vuoi aggiungere.  Procuratore Seleziona questa opzione se hai un documento di Procura Notarile dell'Impresa che vuoi aggiungere in cui sei nominato. Verrà inviata una PEC a quest'ultima per confermare la tua identità                                                                                              | AGGIUNGI IMPRESA                                                                                                    |                                                                                                    |                                                                                              |                                                                                                    |                                                         |
|----------------------------------------------------------------------------------------------------|----------------------------------------------------------------------------------------------------|----------------------------------------------------------------------------------------------------|----------------------------------------------------------------------------------------------|----------------------------------------------------------------------------------------------------|---------------------------------------------------------|
| Codice Fiscale impresa       Incentivo di interesse         Seleziona l'incentivo d'interesse          Seleziona il tuo ruolo          Rappresentate Legale          Seleziona questa opzione se sei un<br>Rappresentate Legale dell'impresa<br>che vuoi aggiungere.          Seleziona questa opzione se sei un<br>Rappresentate Legale dell'impresa<br>che vuoi aggiungere.       Seleziona questa opzione se hai un<br>documento di Procura Notarile<br>dell'Impresa che vuoi aggiungere<br>in cui sei nominato. Verrà inviata<br>una PEC a quest'ultima per<br>confermare la tua identità       Designato       Contento di se sei stato designato da<br>quest'ultima. | Ricorda che l'impresa da aggiungere deve<br>provincia.                                                                    | essere iscritta al Regist                                                                                                    | ro delle Imprese del                                                                         | la Camera di Commercio de                                                                                                    | ella tua                                                |
| Seleziona il tuo ruolo         Rappresentate Legale       Procuratore       Designato         Seleziona questa opzione se sei un<br>Rappresentate Legale dell'impresa<br>che vuoi aggiungere.       Seleziona questa opzione se hai un<br>documento di Procura Notarile<br>dell'Impresa che vuoi aggiungere<br>in cui sei nominato. Verrà inviata<br>una PEC a quest'ultima per<br>confermare la tua identità       Designato       L'impresa che vuoi aggiungere ha<br>come Rappresentante Legale<br>un'altra impresa. Seleziona questa<br>opzione se sei stato designato da<br>quest'ultima.                                                                             | Codice Fiscale impresa<br>                                                                                                |                                                                                                    | Incentivo di interesse<br>Seleziona l'incer                                                  | tivo d'interesse                                                                                                    | ×                                                       |
| Rappresentate Legale       O         Seleziona questa opzione se sei un       Seleziona questa opzione se hai un         Rappresentate Legale dell'impresa       Seleziona questa opzione se hai un         documento di Procura Notarile       L'impresa che vuoi aggiungere         dell'Impresa che vuoi aggiungere.       Un'altra impresa. Seleziona questa opzione se hai un         dell'Impresa che vuoi aggiungere       In cui sei nominato. Verrà inviata         una PEC a quest'ultima per       opzione se sei stato designato da         quest'ultima.       Itima.                                                                                         | Seleziona il tuo ruolo                                                                                                    |                                                                                                    |                                                                                              |                                                                                                    |                                                         |
|                                                                                                    | Rappresentate Legale O<br>Seleziona questa opzione se sei un<br>Rappresentate Legale dell'impresa<br>che vuoi aggiungere. | Procuratore<br>Seleziona questa o<br>documento di Proc<br>dell'Impresa che vu<br>in cui sei nominato<br>una PEC a quest'ul<br>confermare la tua i | pzione se hai un<br>ura Notarile<br>uoi aggiungere<br>. Verrà inviata<br>tima per<br>dentità | Designato<br>L'impresa che vuoi ag<br>come Rappresentanto<br>un'altra impresa. Sele<br>opzione se sei stato d<br>quest'ultima. | giungere ha<br>a Legale<br>ziona questa<br>lesignato da |

Figura 9 - Registrazione di un'impresa italiana

Il sistema consentirà di registrare un'impresa in base al ruolo ricoperto dall'utente all'interno dell'organizzazione.

I ruoli previsti i sono i seguenti:

- **Rappresentante Legale**: l'utente è il rappresentante legale (o uno dei rappresentanti legali) dell'impresa. Il sistema verificherà che il codice fiscale dell'utente sia presente nella **visura camerale** e sia **associato** a un rappresentante legale in carica. Dopo la conferma della registrazione, l'utente dovrà salvare i dati per associare l'impresa alla sua utenza.
- Procuratore: l'utente ha una procura per rappresentare l'impresa per le attività legate all'incentivo d'interesse. Nella fase di registrazione, dovrà inserire il documento di procura e la data di scadenza della procura, e completare la propria anagrafica. Il sistema invierà una PEC all'impresa per chiedere l'approvazione o il rifiuto della registrazione.
- **Designato**: l'utente è stato designato dalla **persona giuridica** che rappresenta l'impresa per censire l'impresa e gestire le sue domande. Nella fase di registrazione, dovrà inserire il **codice**

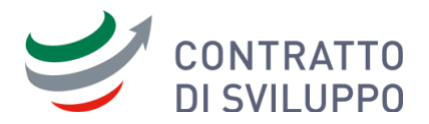

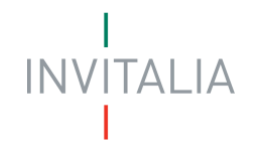

**fiscale** della **persona giuridica** e il **documento** di **designazione**. Il sistema invierà una **PEC** all'impresa per chiedere l'approvazione o il rifiuto della registrazione.

## 7. Visualizzazione delle domande presentate

Nell'Area Personale "La tua scrivania", l'utente potrà consultare le domande presentate nella sezione **"Le tue domande"**. È possibile filtrare le domande in base allo stato o utilizzare la ricerca generica.

| Le t | ue domande            | Seleziona stato 👻 |                |                  | Filtra per Incentivo, protocollo o<br>Contratti di sviluppo | impresa         |      | ٩  |
|------|-----------------------|-------------------|----------------|------------------|-------------------------------------------------------------|-----------------|------|----|
|      | Incentivo             | Data creazione    | Protocollo n°  | Denominazione    | Fase                                                        | Stato           | Azio | ni |
| ~    | Contratti di Sviluppo | 30/09/2024        | CDSIND00000119 | AZIENDA 01       | Istruttoria                                                 | In Corso        | ≔    | ]  |
| ~    | Contratti di Sviluppo | 30/09/2024        |                | ALFA NORD 1      | Presentazione Domanda                                       | In Compilazione | Ø    | Û  |
| ~    | Contratti di Sviluppo | 30/09/2024        |                | AZIENDA 02       | Presentazione Domanda                                       | In Compilazione | Ø    | Ŵ  |
| ~    | Contratti di Sviluppo | 27/09/2024        |                | OMEGA NORD OVEST | Presentazione Domanda                                       | In Compilazione | Ø    | Û  |
| ~    | Contratti di Sviluppo | 27/09/2024        |                | ALFA OVEST       | Presentazione Domanda                                       | In Compilazione | Ø    | Û  |
|      |                       | ~                 | < 1 2          | ₃ > >>           | pagina/5 🗸                                                  |                 |      |    |

Figura 10 – Area Personale, lista delle domande inserite

Per accedere alla pagina di gestione della domanda, l'utente dovrà selezionare l'icona "**elenco**" nella colonna "**Azioni**".

La pagina "Gestione domanda" mostrerà le seguenti informazioni principali:

- incentivo di riferimento associato;
- numero di protocollo identificativo della domanda presentata;
- data di invio della domanda;
- denominazione della impresa proponente;
- fase e stato in cui si trova la domanda;
- la lista dei progetti associati alla domanda e i relativi codici CUP.

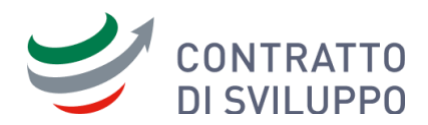

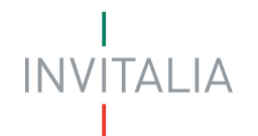

| Qui hai l'elenco degli sportelli disponibili per la fa<br>svolgere le attività necessarie per perfezionare l                                   | ase attuale in cui si trova la tua domanda<br>la domanda, e usufruire del contributo ri     | a. Ogni sportello è progett<br>chiesto.                                         | ato per offrirti le funzionalità che ti aiuteranno a                                                                                           |
|----------------------------------------------------------------------------------------------------|---------------------------------------------------------------------------------------------|---------------------------------------------------------------------------------|----------------------------------------------------------------------------------------------------|
| Dettaglio domanda Sportelli disponibili                                                                                                    |                                                                                             |                                                                                 |                                                                                                    |
|                                                                                                    |                                                                                             |                                                                                 |                                                                                                    |
| Incentivo: Contratti di Sviluppo<br>Data invio domanda: 29/10/2024<br>Fase Istruttoria Stato Sportello aperto                                  | N° protocollo:                                                                              |                                                                                 | $\downarrow_{ m J}$ Scarica-ricevuta-invio.pdf<br>Vai al dettaglio domanda $ ightarrow$                                                        |
|                                                                                                    |                                                                                             |                                                                                 |                                                                                                    |
|                                                                                                    |                                                                                             |                                                                                 |                                                                                                    |
| CUP PROGETTI ASSOCIATI ALLA DOMANDA                                                                                                    |                                                                                             |                                                                                 |                                                                                                    |
| CUP PROGETTI ASSOCIATI ALLA DOMANDA                                                                                                    | Denominazione impresa                                                                       | CUP                                                                             | Categoria                                                                                                    |
| CUP PROGETTI ASSOCIATI ALLA DOMANDA Titolo Progetto                                                                                            | Denominazione impresa<br>AZIENDA 02                                                         | CUP<br>C45H24001360007                                                          | Categoria<br>Investimento attività turistiche                                                                                                  |
| CUP PROGETTI ASSOCIATI ALLA DOMANDA Titolo Progetto Progetto Progetto                                                                          | Denominazione impresa<br>AZIENDA 02<br>AZIENDA 02                                           | CUP<br>C45H24001360007<br>C65H24000880007                                       | Categoria<br>Investimento attività turistiche<br>Investimento produttivo                                                                       |
| CUP PROGETTI ASSOCIATI ALLA DOMANDA Titolo Progetto Progetto Progetto Progetto                                                                 | Denominazione impresa<br>AZIENDA 02<br>AZIENDA 02<br>ALFA NORD 1                            | CUP<br>C45H24001360007<br>C65H24000880007<br>C37B24000180007                    | Categoria<br>Investimento attivită turistiche<br>Investimento produttivo<br>Ricerca, Sviluppo e Innovazione                                    |
| CUP PROGETTI ASSOCIATI ALLA DOMANDA Titolo Progetto "Concentration" Progetto "Concentration" Progetto "Concentration" Progetto "Concentration" | Denominazione impresa<br>AZIENDA 02<br>AZIENDA 02<br>ALFA NORD 1<br>INTELLERACONSULTING SPA | CUP<br>C45H24001360007<br>C65H24000880007<br>C37B24000180007<br>C47B24000410007 | Categoria<br>Investimento attivită turistiche<br>Investimento produttivo<br>Ricerca, Sviluppo e Innovazione<br>Ricerca, Sviluppo e Innovazione |

Figura 11 - Pagina di dettaglio della domanda presentata

In questa pagina si potrà scaricare la **ricevuta d'invio** e accedere al **dettaglio** della **domanda** presentata.

Sempre dalla stessa pagina, l'utente potrà accedere alla sezione "**Sportelli disponibili**", se lo stato della domanda è "**Sportello aperto**".

In questo modo, sarà possibile visualizzare e gestire le **richieste di integrazione**, **variazione** ed **erogazione** della domanda, che verranno attivate in base agli stati previsti dall'incentivo.

La tabella **"CUP dei progetti associati alla domanda"** elenca i codici CUP dei progetti relativi alle imprese aderenti alla domanda.

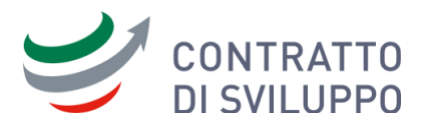

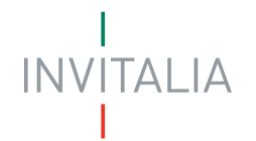

Per ogni progetto presentato verrà generato un codice CUP e inviato all'indirizzo PEC dell'impresa di riferimento.

Il codice CUP sarà consultabile nel dettaglio domanda, entro 24 ore dalla ricezione della PEC.

### Si ricorda che:

- è obbligatorio indicare il codice CUP nei documenti giustificativi delle spese. La mancata indicazione potrebbe comportare la non accettazione della spesa. Per agevolare il controllo, vi suggeriamo di riportare il codice CUP anche nei documenti di pagamento, quando possibile;
- se la richiesta di Contratto di Sviluppo è finanziata con risorse del PNRR (Piano Nazionale di Ripresa e Resilienza), l'indicazione del codice CUP diventa obbligatoria sia nei documenti giustificativi delle spese sia in quelli di pagamento. In assenza di tale indicazione, le spese non saranno accettate;
- infine, nel caso in cui il Programma di Sviluppo sia stato presentato congiuntamente da più soggetti, il Proponente del Contratto di Sviluppo ha la responsabilità di informare tutti i partecipanti sull'uso corretto del codice CUP, incluso l'obbligo di riportarlo nei documenti.

| portelli disponibili        | ]            |                                      |                |               |             |                                         |           |
|-----------------------------|--------------|--------------------------------------|----------------|---------------|-------------|-----------------------------------------|-----------|
| Erogazione                  | ~            | RICHIESTA DI EROGAZIONE              |                |               |             |                                         |           |
| Richiesta di Erogazione     |              | Per inserire le richieste di erogazi | one è necessar | o selezionare | l'azienda d | li riferimento e il progetto ad essa as | ssociato. |
| Post ammissione             | ^            |                                      |                |               |             |                                         |           |
| Sottoscrizione determina    | 5            | Seleziona l'impresa                  |                | •             |             |                                         |           |
| Contratto di                |              |                                      |                |               |             |                                         |           |
| finanziamento/Efficacia     |              | (                                    |                | 1             | >>          | pagina/5 V                              |           |
| Cantierabilită              |              |                                      | L              |               |             |                                         |           |
| Variazioni/Proroga/Rinuncia | /Osservazion |                                      |                |               |             |                                         |           |
| Istruttoria                 | ^            |                                      |                |               |             |                                         |           |
| Adesione Accordo di Svilupp | 0            |                                      |                |               |             |                                         |           |
| Rinuncia 🔒                  |              |                                      |                |               |             |                                         |           |

Figura 12 - Pagina di dettaglio di una domanda con la visualizzazione degli sportelli disponibili

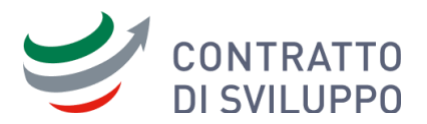

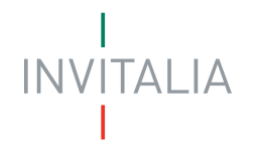

 $\times$ 

Dalla pagina principale dell'Area Personale, nella sezione "A che punto è la tua domanda?", selezionando il numero di protocollo di una delle domande presentate e cliccando sul pulsante "Vedi tutte le fasi di domanda", l'utente potrà visualizzare il dettaglio di tutte le fasi della domanda.

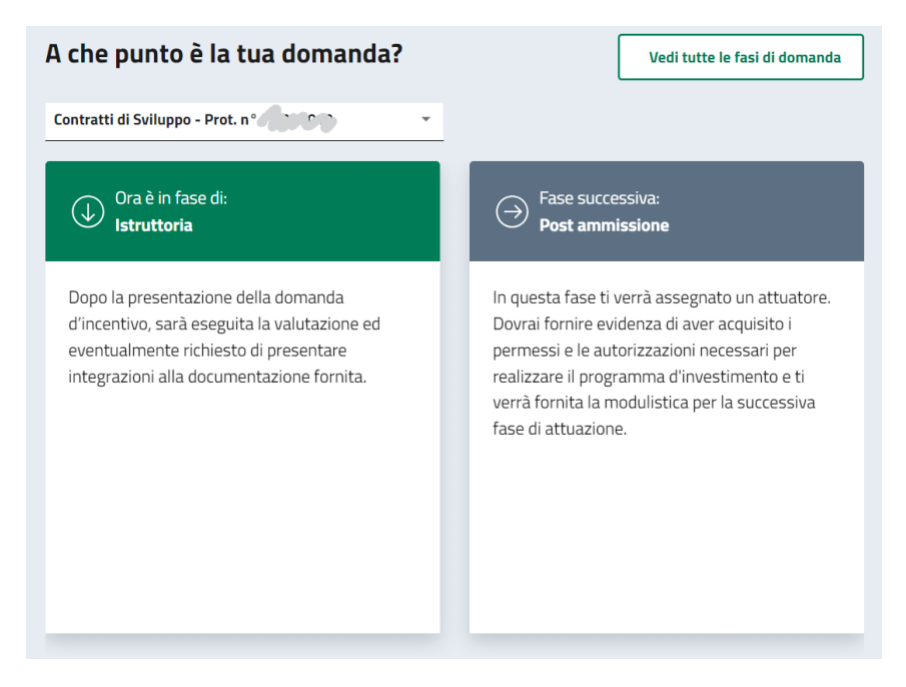

Figura 13 – Visualizzazione della fase corrente e della fase successiva della domanda

#### FASI DELLA DOMANDA

CONTRATTI DI SVILUPPO-Protocollo nº -

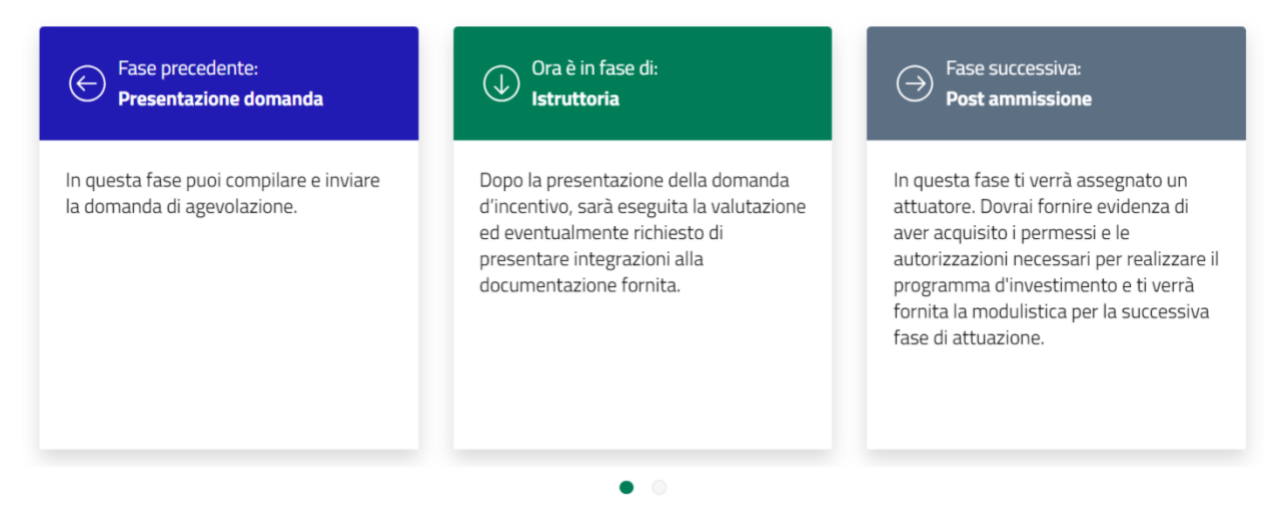

Figura 14 - Visualizzazione delle fasi previste dall'incentivo per la domanda selezionata

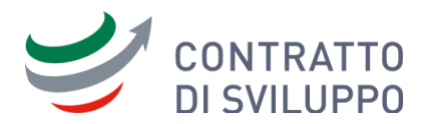

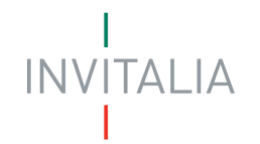

Nota: come già specificato nel paragrafo "procedura di registrazione impresa":

- Quando la domanda si trova nella fase "Istruttoria" con stato "In corso", **è necessario la registrazione dell'impresa proponente** per accedere alle funzionalità di sportello previste;
- Quando la domanda si trova nella fase "Attuazione" con stato "In corso", **è necessaria la registrazione di tutte le società partecipanti** per poter accedere alle funzionalità di sportello previste.

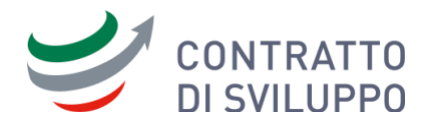

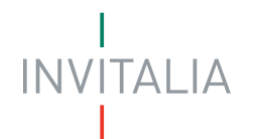

## 8. Creazione delle deleghe

Nell'Area Personale "Anagrafica e deleghe", una volta che il rappresentante d'impresa ha **registrato l'impresa** seguendo la procedura indicata, avrà la possibilità di creare **deleghe** per coinvolgere altri utenti nella gestione della domanda.

- Dopo aver selezionato l'impresa, l'utente dovrà cliccare sul menu "Azioni" e successivamente scegliere l'opzione "Nuova delega".
- Per la nuova delega, dovranno essere specificati l'incentivo d'interesse, la linea d'intervento, la fase e il tipo di permesso.

| INVITALIA Area personale                                                                                                    |                                                                                                    |                                                                                             |                                                                                           |                                                                             |                                       |  |  |  |
|----------------------------------------------------------------------------------------------------|----------------------------------------------------------------------------------------------------|---------------------------------------------------------------------------------------------|-------------------------------------------------------------------------------------------|-----------------------------------------------------------------------------|---------------------------------------|--|--|--|
| La tua scrivania                                                                                                    | Anagrafica e deleghe                                                                                                    |                                                                                             |                                                                                           | Р                                                                           | arla con noi ~                        |  |  |  |
| <mark>a tua scrivania</mark> > A                                                                                                  | nagrafica e deleghe > Imprese ital                                                                                                   | liane                                                                                       |                                                                                           |                                                                             |                                       |  |  |  |
| mprese ital                                                                                                    | liane                                                                                                    |                                                                                             |                                                                                           |                                                                             |                                       |  |  |  |
| Questo è un passo cr<br>se sei il <b>rappresenta</b> r<br>Questi si occuperann<br>Scopri di più su Regi<br><b>mprese italiane</b> | ruciale per presentare la domanda c<br>nte legale di un'impresa italiana già<br>io della gestione della domanda per<br>istro Imprese | i <b>incentivo</b> , soprattutto per alco<br>registrata in Anagrafica e Deleg<br>conto tuo. | uni incentivi che richiedono necessariar<br>ghe, puoi agevolmente <b>aggiungere</b> i tuc | nente la registrazione.<br>i <b>delegati</b> o mandati per le im<br>Aggiung | prese capofila.<br>I Impresa italiana |  |  |  |
| Seleziona                                                                                                    | Denominazione                                                                                                    | Codice Fiscale                                                                              | Ultimo aggiornamento                                                                      | Stato                                                                       | Azioni                                |  |  |  |
|                                                                                                    | OMEGA NORD OVEST                                                                                                    | 78754120679                                                                                 | 20/02/2024 11:49                                                                          | Confermata                                                                  | []                                    |  |  |  |
|                                                                                                    | ALFA OVEST                                                                                                    | 64789450521                                                                                 | 15/02/2024 15:49                                                                          | Confermata                                                                  | Nuova delega                          |  |  |  |
|                                                                                                    | ALFA NORD 1                                                                                                    | 56921850063                                                                                 | 14/03/2024 11:49                                                                          | Confermata                                                                  | Dettaglio anagrafica                  |  |  |  |

Figura 15 - Attivazione della funzionalità di creazione di una delega

Al click sul link "Nuova delega", il sistema aprirà una finestra modale per **creare** la **delega**.

L'utente dovrà inserire i seguenti **dati**:

- incentivo d'interesse;
- linea d'intervento;
- le fasi per cui si crea la delega e i relativi permessi: è possibile selezionare **una** o **più fasi**, definendo l'operatività del delegato in base ai permessi (**lettura** per consentire la sola

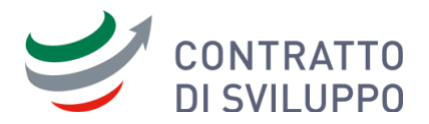

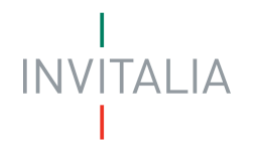

**consultazione** oppure **scrittura** per consentire la **consultazione** e la **compilazione** della domanda)

 confermare che il delegato possieda un'identità digitale (SPID, CIE, CNS) per eseguire l'accesso.

| Im                                                                                                    | prese itali                                                                                                    | iane                 |                                       |             |                       |    | 100             |                      |
|----------------------------------------------------------------------------------------------------|----------------------------------------------------------------------------------------------------|----------------------|---------------------------------------|-------------|-----------------------|----|-----------------|----------------------|
| Regi                                                                                                    | stra la tua impres                                                                                                    | sa italiana, g       | AGGIUNGI DELEGA                       |             |                       |    |                 |                      |
| Ques                                                                                                    | sto è un passo cru                                                                                                    | uciale per <b>pr</b> |                                       |             |                       |    | razione.        |                      |
| Ses                                                                                                    | ei il <mark>rappresentan</mark>                                                                                                    | te legale di t       | Denominazione                         |             |                       | 1  | andati per le i | mprese capofila.     |
| Ques                                                                                                    | sti si occuperanno                                                                                                    | o della <b>gesti</b> | OMEGA NORD OVEST                      |             |                       |    |                 |                      |
| S                                                                                                    | copri di più su Regis                                                                                                    | stro Imprese         | Incentivo d'interesse                 |             | Linea d'intervento    |    |                 |                      |
|                                                                                                    |                                                                                                    |                      | Contratti di Sviluppo                 | •           | Programma di sviluppo |    |                 |                      |
| Imp                                                                                                    | orese italiane                                                                                                    | aggiunte             |                                       |             |                       | 긱  | Aggiur          | ngi Impresa italiana |
|                                                                                                    |                                                                                                    |                      | Configura i permessi per della delega |             |                       |    |                 |                      |
| Imprese italiane aggiunte       Contratti di Sviluppo       Programma di sviluppo         Seleziona       Denomi         Seleziona       Denomi         McGra: il tipo di permesso che selezioni può influenzare le opzioni disponibili per le altre fasi, in base alle regole definite.       McGra: il tipo di permesso che selezioni può influenzare le opzioni disponibili per le altre fasi, in base alle regole definite.       McGra: il tipo di permesso che selezioni può influenzare le opzioni disponibili per le altre fasi, in fermata       ifermata                                                                                                    | A-11                                                                                                    |                      |                                       |             |                       |    |                 |                      |
|                                                                                                    | oni disponibili per le altre fasi.                                                                                                    |                      | to                                    | Azioni      |                       |    |                 |                      |
|                                                                                                    |                                                                                                    | OMEGA                | in base alle regole definite.         |             |                       |    | nfermata        | ÷                    |
|                                                                                                    |                                                                                                    | ALFA O               | Fase incentivo                        | Lettura (j) | Scrittura (i)         |    | nfermata        | :                    |
|                                                                                                    |                                                                                                    | ALFA NO              | Presentazione Domanda 🕕               |             | $\checkmark$          |    | nfermata        | ÷                    |
|                                                                                                    |                                                                                                    | AZIEND               | Istruttoria (j                        |             |                       |    | nfermata        | :                    |
|                                                                                                    |                                                                                                    | IMPRES               | Perfezionamento (i)                   |             |                       |    | nfermata        | 1                    |
|                                                                                                    | egistra la tua impresa Italiana, egistro la tua impresa Italiana, egistro la tua impresa Italiana, egistro la passo cruciale per prese i a cali i rappresentante legale di uesti si occuperanno della gesti        andati per le imprese capofila.         Scopri di più su Registro Imprese       Incentivo d'Interveste        andati per le imprese capofila.         Mprese italiane aggiunte       Incentivo d'Interveste        Configura i permessi per della delega        Scogli il tipo di permesso da associare a ciascuna fase per l'incentivo seleziona to.        Ricorda: il tipo di permesso che selezioni può influenzare le opzioni disponibili per le altre fasi,             in base alle regole definite.        fermata          Imprese alta La ALFA OF       Fase incentivo        Presentazione Domanda        ifermata          Imprese       Istruttoria        Istruttoria        Imprese        ifermata          Imprese       Imprese italiane aggiunt       Imprese italiane aggiunt       Imprese italiane aggiunt       ifermata |                      |                                       |             |                       |    |                 |                      |
| Registra la tua impresa italiana, g       Al         Questo è un passo cruciale per pr       Se sei il rappresentante legale di la         Se sei il rappresentante legale di la       Questi si occuperanno della gesti         Scopri di più su Registro Imprese       Imprese italiane aggiunte         Seleziona       Denomi         Questa       ALFA OI         ALFA NI       ALFA NI         ALFA NI       Imprese         Imprese       Imprese         ALFA NI       P         TEST 2:       Imprese         Abaco 2       Abaco 2                                                                                                    | 🗹 II delegato possiede un'identità dig                                                                                                    | gitale SPID/CIE/CNS. |                                       |             | ofermata              | 1  |                 |                      |
| Imprese italiane         Registra la tua impresa italiana, g         Questo è un passo cruciale per pr         Se sei il rappresentante legale di u         Questi si occuperanno della gesti         Scopri di più su Registro Imprese         Imprese italiane aggiunte         Seleziona         OMEGA         Imprese italiane aggiunte         Imprese italiane aggiunte         Questi aggiunte         ALFA OV         ALFA NI         ALFA NI         Imprese         Imprese         ALFA NI         ALFA NI         ALFA NI         ALFA NI         ALFA NI         ALFA NI         ALFA NI         ALFA NI         ALFA NI         ALFA NI         ALFA NI         ALFA NI |                                                                                                    |                      |                                       |             | nfermata              | 1  |                 |                      |
|                                                                                                    |                                                                                                    | Walter 1             |                                       |             | Annulla               | Ja | ofermata        | 1                    |

Figura 16 - Compilazione dei dati della nuova delega

Dopo aver inserito i dati preliminari, sarà possibile visualizzare il dettaglio necessario per completare la compilazione della delega.

L'utente che ha registrato l'impresa dovrà inserire le seguenti informazioni:

### Dati delega

- Data inizio delega
- Data fine delega
- Documento di riconoscimento
- Nazione di residenza

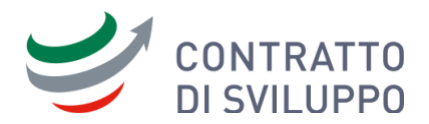

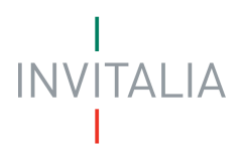

• Indirizzo di residenza

### Dati delega (persona delegata)

- Nome
- Cognome
- Genere
- Città di nascita
- Data di nascita
- Codice fiscale
- Nazione di residenza
- Indirizzo di residenza
- Ruolo
- E-mail
- PEC
- Documento di riconoscimento

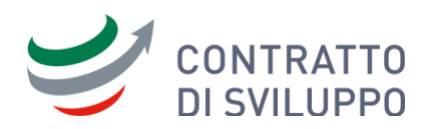

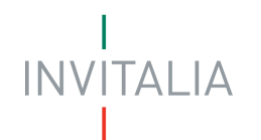

| incentivo<br>Contratti di Sviluppo  |                     | Unea di intervento<br>Programma Semicondutt | ori - Sviluppo Industriale         | Tipo delega<br>Semplice        |                                 |   |
|-------------------------------------|---------------------|---------------------------------------------|------------------------------------|--------------------------------|---------------------------------|---|
| Stato                               |                     | Data inizio delega<br>gg/mm/aaaa            | ö                                  | Data fine delega<br>gg/mm/aaaa | ı                               | ٥ |
| ATI DEL RAPPRESENTANTE              |                     |                                             |                                    |                                |                                 |   |
| Nome<br>ROCCO                       | Cognome<br>SATALINO |                                             | Codice Fiscale<br>STLRCC75C02E645X |                                | Città di nascita<br>Locorotondo |   |
| Data di nascita<br>02/03/1975       | Document            | o di riconoscimento 🗸                       |                                    |                                |                                 |   |
| Nazione residenza 🗸 🗸               | Indirizzo re        | sidenza                                     |                                    |                                |                                 |   |
| ATI DELEGATO                        |                     |                                             |                                    |                                |                                 |   |
| Nome                                | Cognome             |                                             | Genere                             | Ŧ                              | Città di nascita                |   |
| Data di nascita<br>gg/mm/aaaa       | Codice Fise         | ale                                         |                                    |                                |                                 |   |
| Nazione residenza 🚽                 | Indirizzo re        | sidenza                                     |                                    |                                |                                 |   |
| Ruolo 🗸                             | Email               | 0                                           | PEC                                |                                | Documento di riconoscimento     | * |
| OCUMENTO DI DELEGA                  |                     |                                             |                                    |                                |                                 |   |
| rea un nuovo documento di delega cl | iccando su 'Gene    | ra delega' e allega il docume               | nto firmato digitalmente.          |                                |                                 |   |

Figura 17 - Completamento della creazione della delega di tipo semplice

In base alla linea di intervento selezionata, la piattaforma mostrerà una delle due tipologie di delega disponibili (semplice o procura), da completare con l'inserimento del relativo "documento di delega".

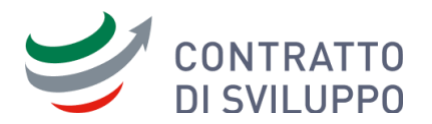

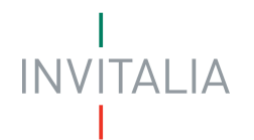

#### Tipologie di delega disponibili:

- **Delega semplice:** Dopo aver compilato la delega semplice, l'utente potrà scaricare un template precompilato con i dati forniti. Il documento dovrà essere firmato digitalmente e successivamente ricaricato nella piattaforma per completare la creazione della delega;
- **Delega per procura:** dopo la compilazione della delega, l'utente dovrà caricare il documento notarile di procura per completare la delega.

Nota bene: in entrambi i casi il formato ammesso per il caricamento della delega è ".p7m"

#### Notifiche e gestione deleghe:

- al salvataggio della delega, la piattaforma invierà un'e-mail di notifica al delegato;
- il delegato potrà rifiutare la delega, mentre il rappresentante legale dell'impresa potrà revocarla o prorogarla;
- tutte le deleghe inserite, con i relativi dettagli, saranno disponibili nella sezione "Gestione imprese selezionate";
- l'elenco delle deleghe potrà essere esportato in formato Excel tramite l'apposito pulsante di download.

| one imprese selezi | onate          |                       |                 |           |               |         |        |
|--------------------|----------------|-----------------------|-----------------|-----------|---------------|---------|--------|
| Deleghe aggiunte 2 | Mandati aggiun | ti (16) Procurator    | ri              |           |               |         |        |
| Nome Cognome       | Denominazione  | Incentivo             | Fase processo   | Permesso  | Data scadenza | Stato   | Azioni |
| Elisabetta Muri    | IMPRESA 1324   | Contratti di sviluppo | Presentazione D | Scrittura | 17/08/2024    | Scaduta | ÷      |
|                    |                |                       |                 |           |               |         |        |

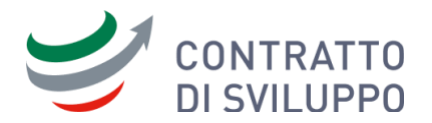

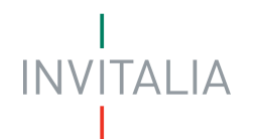

### 9. Creazione del mandato

Nell'Area Personale "Anagrafica e deleghe", i rappresentanti legali d'impresa, aderenti ad un aggregato di imprese, possono creare un **mandato** verso l'impresa **capofila**.

Individuare l'impresa di interesse, cliccare sul menu "Azioni" e selezionare la voce "Nuovo mandato".

| I<br>INVITALIA <b>A</b> I                                                                                                    | rea personale                                                                                                    |                                                                                                    |                                                                                                    |                                                                                             |                                         |
|----------------------------------------------------------------------------------------------------|----------------------------------------------------------------------------------------------------|----------------------------------------------------------------------------------------------------|----------------------------------------------------------------------------------------------------|---------------------------------------------------------------------------------------------|-----------------------------------------|
| La tua scrivania                                                                                                    | Anagrafica e deleghe                                                                                                    |                                                                                                    |                                                                                                    | (1                                                                                          | Parla con noi ~                         |
| <u>La tua scrivania</u> > <u>A</u>                                                                                                    | nagrafica e deleghe > Imprese it                                                                                                    | aliane                                                                                                    |                                                                                                    |                                                                                             |                                         |
| Imprese ital                                                                                                    | iane                                                                                                    |                                                                                                    |                                                                                                    |                                                                                             |                                         |
| Registra la tua impre:<br>Questo è un passo cr<br>Se sei il rappresentar<br>Questi si occuperann<br>Scopri di più su Regi<br>Imprese italiane | sa italiana, già iscritta al Registro<br>uciale per presentare la domanda<br>nte legale di un'impresa italiana gi<br>o della gestione della domanda p<br>istro Imprese | Imprese, al servizio di <b>Anagrafica</b> (<br>a <b>di incentivo</b> , soprattutto per alcur<br>là registrata in Anagrafica e Delegi<br>er conto tuo. | e Deleghe.<br>ni incentivi che richiedono necessarian<br>ne, puoi agevolmente <b>aggiungere</b> i tur | mente la registrazione.<br>oi <b>delegat</b> i o <b>mandati</b> per le i <b>r</b><br>Aggiun | nprese capofila.<br>gi Impresa italiana |
| Seleziona                                                                                                    | Denominazione                                                                                                    | Codice Fiscale                                                                                                    | Ultimo aggiornamento                                                                                  | Stato                                                                                       | Azioni                                  |
|                                                                                                    | OMEGA NORD OVEST                                                                                                    | 78754120679                                                                                                    | 20/02/2024 11:49                                                                                      | Confermata                                                                                  | []                                      |
|                                                                                                    | ALFA OVEST                                                                                                    | 64789450521                                                                                                    | 15/02/2024 15:49                                                                                      | Confermata                                                                                  | Nuova delega                            |
| ~                                                                                                    | ALFA NORD 1                                                                                                    | 56921850063                                                                                                    | 14/03/2024 11:49                                                                                      | Confermata                                                                                  | Nuovo mandato     Dettaglio apagrafica  |
| -                                                                                                    | ATIENDA 02                                                                                                    | E2702270E00                                                                                                    | 06/02/202/ 11/0                                                                                       | Conformata                                                                                  | Dettagio anagranea                      |

Figura 18 - Attivazione della funzionalità di creazione di un mandato

Il sistema aprirà una finestra modale per creare il mandato. L'utente dovrà fornire i seguenti dati:

- Codice fiscale dell'impresa capofila
- Incentivo d'interesse
- Linea d'intervento

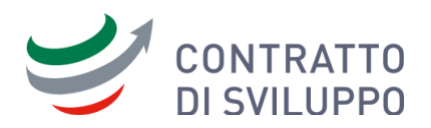

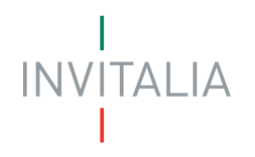

| a italian | a già registrata in Anagrafica e Deleghe, puoi agevolmente <b>aggiungere</b> i tuoi <b>c</b>                                                                                                    | le |
|-----------|----------------------------------------------------------------------------------------------------|----|
| doman     | AGGIUNGI MANDATO                                                                                                    |    |
|           | Il mandato <b>consentirà</b> a un'eventuale <b>impresa capofila associata</b> di<br><b>presentare la domanda</b> per l'incentivo desiderato e gestire l'intera<br>procedura, <b>a nome della tua impresa o organizzazione</b> |    |
|           | Codice fiscale capofila                                                                                                    |    |
|           | Incentivo d'interesse                                                                                                    |    |
| 2         |                                                                                                    |    |
| 2         | Linea d'intervento 👻                                                                                                    |    |
| EST 2     | Annulla                                                                                                    |    |
| EST 3     | 10898340012 22/05/2024 11:49                                                                                                    |    |

Figura 19 - Compilazione dei dati del mandato

Dopo aver confermato l'inserimento dei dati, il sistema aprirà una pagina di dettaglio per completare la compilazione del mandato inserendo i dati sull'**atto di nomina, se presente,** e caricare il **documento di mandato** (procura o atto di delega firmato in formato ".p7m").

In caso di disponibilità dell'atto di nomina, i dati da inserire saranno i seguenti:

- data atto di nomina;
- data conferimento poteri;
- nome notaio responsabile atto;
- cognome notaio responsabile atto;
- numero repertorio;
- numero raccolta.

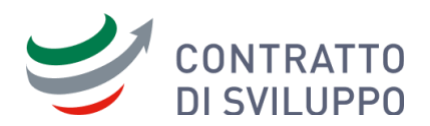

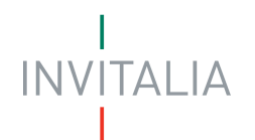

| DETTAGLIO MANDATO                  |               |                                   |                                                                |                           |            |                                  |
|------------------------------------|---------------|-----------------------------------|----------------------------------------------------------------|---------------------------|------------|----------------------------------|
| Incentivo<br>Contratti di Sviluppo |               | Linea d'intervento<br>Programma F | Linea d'intervento<br>Programma Filiere produttive strategiche |                           |            |                                  |
| Denominazione capofila             |               |                                   |                                                                |                           |            |                                  |
| Denominazione                      |               | Codice fiscale                    |                                                                |                           |            |                                  |
| UMEGA SUD EST 2                    |               | 37212780144                       |                                                                |                           |            |                                  |
| Atto di nomina                     |               |                                   |                                                                |                           |            |                                  |
| Data atto di nomina                | _             | Data conferimento poteri          | _                                                              |                           |            | с                                |
| gg/mm/aaaa<br>                     |               | gg/mm/aaaa                        |                                                                | Nome notaio responsa      | abile atto | Lognome notaio responsabile atto |
| Numero repertorio                  |               | Numero raccolta                   |                                                                |                           |            |                                  |
| Documento di mandato               |               |                                   |                                                                |                           |            |                                  |
| Allega un documento di procu       | ira o un atto | o di delega che attesta il manda  | ato conferito                                                  | all'impresa o ente capofi | la.        |                                  |
| ∴ Carica file                      |               |                                   |                                                                |                           |            |                                  |
| formato ammesso p7m                |               |                                   |                                                                |                           |            |                                  |

Figura 20 - Completamento della creazione del mandato

Al salvataggio del mandato, il sistema invia un'e-mail di notifica a tutti i rappresentanti d'impresa della capofila.

Il mandato potrà essere rifiutato dal rappresentante legale dell'impresa capofila, revocato o prorogato dal rappresentante legale dell'impresa aderente.

Tutti i mandati inseriti con i relativi riferimenti saranno visualizzati nella sezione "**Gestione imprese** selezionate", nel dettaglio "**Mandati aggiunti**".

L'elenco dei mandati potrà essere esportato in Excel dall'apposito pulsante di **download**.

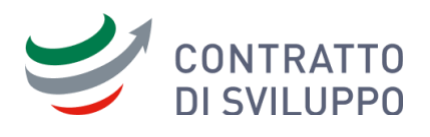

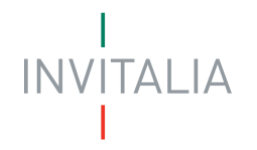

| $\checkmark$ | TEST 2 SILICON BOX S | 47847120707 | 22/05/2024 11:49 | Confermata | : |
|--------------|----------------------|-------------|------------------|------------|---|
| ~            | IMPRESA 1325         | 34607610705 | 16/04/2024 11:49 | Confermata | : |
| ~            | Abaco 2010 s.r.l     | 03227130980 | 22/05/2024 11:49 | Confermata | : |
| ✓            | Walter Tosto - Capof | 01914250681 | 22/05/2024 11:49 | Confermata | : |
| ✓            | Coppola spa - Capofi | 00282900653 | 22/05/2024 11:49 | Confermata | : |

#### Gestione imprese selezionate

| Deleghe aggiunte 2     | Mandati aggiu  | nti 16 Procuratori         |                  |                 |                    |        |        |
|------------------------|----------------|----------------------------|------------------|-----------------|--------------------|--------|--------|
| Denominazione Capofila | Codice fiscale | Denominazione Partecipante | Data inserimento | Incentivo       | Linea d'intervento | Stato  | Azioni |
| ALFA NORD              | 64943410833    | OMEGA NORD OVES            | 18/04/2024       | Contratti di Sv | Programma di sv    | Attivo | :      |
| AZIENDA 01             | 41172820817    | AZIENDA 02                 | 15/05/2024       | Contratti di Sv | Programma di sv    | Attivo | :      |

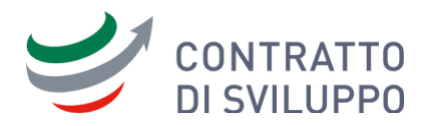

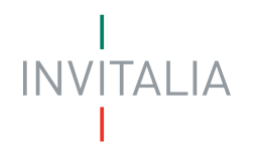

### 10. Scheda contatto

Per ulteriori informazioni o richieste, è possibile inviare una segnalazione a Invitalia tramite la funzionalità **"Parla con noi"**, selezionando l'opzione **"Scrivici"**.

| - Invitalia                           | φ | C pressing -                                   |
|---------------------------------------|---|------------------------------------------------|
| INVITALIA Area personale              |   |                                                |
| La tua scrivania Anagrafica e deleghe |   | Parla con noi 🗸                                |
| Ciao ' sei nella tua scrivania        |   | Scrivici<br>Chiamaci<br>Schede contatto aperte |

Figura 21 - Menu 'Scrivici' per accedere alle schede contatto

Accedendo alla pagina "Scrivici", l'utente potrà selezionare il motivo della segnalazione scegliendo una delle seguenti opzioni:

- Assistenza tecnica
- Info Incentivi
- Reclamo

| La tua scrivania > Parla con noi > Scrivici                                                                                                  |
|----------------------------------------------------------------------------------------------------|
| Scrivici                                                                                                    |
| Cerchi informazioni sugli incentivi? Ti serve assistenza tecnica? Vuoi saperne di più su Invitalia, chiedere un incontro di accompagnamento? |
| Compila la scheda contatto, scegliendo il motivo dall'elenco qui sotto. Poi tieni traccia dell'esito nelle schede contatto aperte.           |
|                                                                                                    |
| Assistenza Tecnica                                                                                                    |
| Info Incentivo                                                                                                    |
| Reclamo                                                                                                    |
|                                                                                                    |
|                                                                                                    |
| Annulla                                                                                                    |

Figura 22 - Pagina Scrivici; selezione motivo di supporto

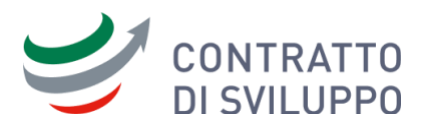

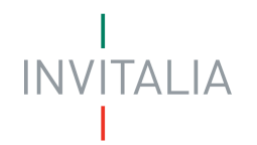

Dopo aver selezionato il tipo di scheda contatto, il sistema mostrerà il form per consentire all'utente di inserire la propria richiesta. Nel caso in cui venga scelto il tipo **"Info Incentivo"**, l'utente sarà tenuto a specificare il nome dell'incentivo di riferimento (ad esempio, **Contratti di sviluppo**).

| Scegli il motivo<br>Info Incentivo                          | •                                          | Incentivo<br>CDS-Contratti di Sviluppo       | Ŧ        |  |
|-------------------------------------------------------------|--------------------------------------------|----------------------------------------------|----------|--|
| (i) A cosa serve ques<br>A chiedere informazioni e a        | s <b>ta scheda:</b><br>oprofondimenti norm | nativi sui Contratti di Sviluppo Grandi Inve | stimenti |  |
| Oggetto                                                     |                                            |                                              |          |  |
|                                                             |                                            |                                              |          |  |
| Denominazione impresa                                       |                                            | Dimensione impresa                           | *        |  |
| Denominazione impresa<br>Descrivi il motivo della richiesta |                                            | Dimensione impresa                           | •        |  |
| Denominazione impresa<br>Descrivi il motivo della richiesta |                                            | Dimensione impresa                           | •        |  |
| Denominazione impresa<br>Descrivi il motivo della richiesta |                                            | Dimensione impresa                           |          |  |

Figura 23 - Pagina Scrivici; visualizzazione della scheda contatto 'Info Incentivo'

Dopo l'invio della richiesta, l'utente potrà consultare la lista delle richieste effettuate tramite la voce "Schede contatto aperte", e accedere al dettaglio di ciascuna scheda contatto per visualizzare eventuali risposte.

| tua scrivania > Parla con noi > Schede contatto aperte |                                      |                 |                |            |        |  |  |  |  |
|--------------------------------------------------------|--------------------------------------|-----------------|----------------|------------|--------|--|--|--|--|
| chede contatto aperte                                  |                                      |                 |                |            |        |  |  |  |  |
| ui tieni traccia delle sche                            | de contatto inviate e ancora in fase | di risoluzione. |                |            |        |  |  |  |  |
|                                                        |                                      |                 |                |            |        |  |  |  |  |
| Creata il                                              | Richiesta n°                         | Oggetto         | Stato          | Risolta il | Azioni |  |  |  |  |
| 10/06/2024                                             | TCK-02452-N8P8                       | Reclamo         | In Lavorazione |            | 0      |  |  |  |  |
|                                                        | TCK-02390-52N4                       | Info CDS        | In Lavorazione |            | 0      |  |  |  |  |
| 07/11/2023                                             |                                      |                 |                |            | -      |  |  |  |  |

Figura 24 - Schede contatto aperte